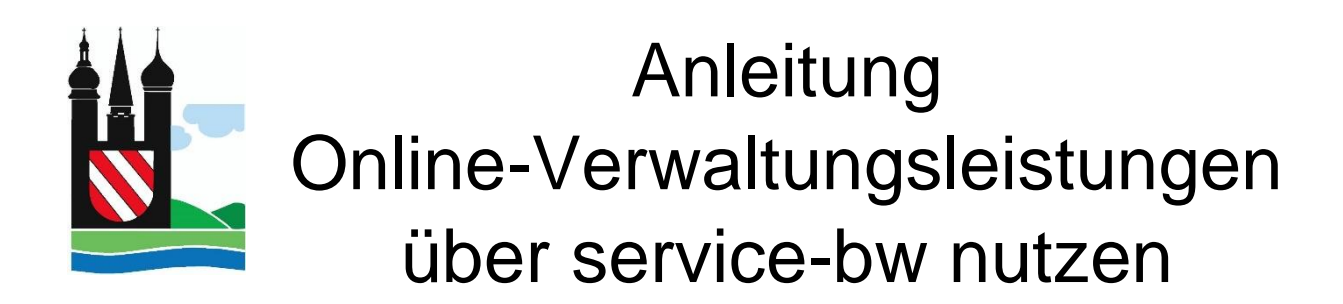

1. Rufen Sie die Seite service-bw.de auf. Sie landen automatisch auf der Startseite. https://www.service-bw.de/

| 🕞 🔿 🗝 https://www.service-bw.de/                                                      | + â C Suchen                     | × n + ¤ 0         |
|---------------------------------------------------------------------------------------|----------------------------------|-------------------|
| Sartsete - Serviceportal Ba ×      Sarticeportal Blaumorrenister     Rechnungsaingang | Raitrok V                        | Main Sanvicakonto |
| Serviceportal Serviceportal Baden-Württemberg                                         | Turfos, Behården und mehr finden | Mein Servicekonto |

2. Geben Sie im Suchfeld Ihre Postleitzahl ein.

| Serviceportal<br>Baden-Württemberg | -     |    |
|------------------------------------|-------|----|
|                                    | 89584 | ×Q |
|                                    | -     |    |

3. Anschließend können Sie nach der von Ihnen gewünschten Leistung suchen, die Sie dann auswählen können. Hier am Beispiel "Wohnsitz ins Ausland abmelden":

| A      A     A  A     A     A | v ⊕ C. Suthen                                                      | - <b>a</b> × 0 0              |
|----------------------------------------------------------------------------------------------------|--------------------------------------------------------------------|-------------------------------|
| Trefferliste - Serviceportal B ×                                                                                                    |                                                                    |                               |
| Serviceportal Planungsregister Rechnungseingeng                                                                                                    |                                                                    | Deutsch 🗸 Mein Servicekonto 🦯 |
|                                                                                                    |                                                                    |                               |
| Serviceportal<br>Baden-Württemberg                                                                                                    | ins ausland abmelden                                               | × 89584 Ehingen (Donau) × Q   |
| v                                                                                                    | ins ausland abmelden                                               |                               |
|                                                                                                    | Leistung                                                           | _                             |
| <u>Startseite</u> $ ightarrow$ Trefferliste                                                                                                    | Wohnsitz abmelden                                                  | Rechts- und Ordnungsamt       |
|                                                                                                    | Ausländische Hochschulzugangsberechtigung - Anerkennung beantragen |                               |
| Alles 83 Leistung 2 Lebenslage 2 Organisationseinhei                                                                                                    | Lebenslage                                                         |                               |
|                                                                                                    | Krankenversicherungsschutz bei Reisen ins Ausland                  |                               |
| 83 Treffer                                                                                                    | Ein Kind aus dem Ausland adoptieren                                |                               |
|                                                                                                    |                                                                    |                               |

4. Haben Sie die von Ihnen gewünschte Leistung gefunden, im Beispielfall "Wohnsitz abmelden", klicken Sie auf den schwarzen "Ins Ausland abmelden" Button.

|                                                                                                    | abmelden-344-leatung-6/z-89584/ e-58425035                                                                                                    | - 0 ×<br>- 8 C Suchen                                                                                                    |
|----------------------------------------------------------------------------------------------------|----------------------------------------------------------------------------------------------------|----------------------------------------------------------------------------------------------------|
| Wohnsitz abmelden - Servi × Serviceportal Planungsregister Rechnungs                                                                                                    | wingang                                                                                                    | Deutsch 🗸 Mein Servicekonto                                                                                                    |
| Serviceportal<br>Baden-Wartumberg                                                                                                    | Infos, Behörden und mehr finden                                                                                                    | 89584 Ehingen (Donau) 🔀 📿                                                                                                    |
| Startseite → Leistung<br>Wohnitz abmelden<br>Onlineentrag und Formulare<br>Zuständige Stelle<br>Vorsussetzungen<br>Versihressalauf<br>Frisen<br>Erforderliche Unterlagen<br>Kosten<br>Versiefende Informationen<br>Sontiges<br>Rechtsgrundlage | Wohnsitz abmelden<br>Sie müssen sich bei der Meldebehörde abmelder, wenn Sie<br>. ins Ausland umziehen oder<br>. ein Ehrer Wohnungen (z.B. eine Nebenwohnung) aufgeben, ohne gleichzeitig eine neue W<br>Sie dies der Meldebehörde mitteilen, die für Ihre Hauptwohnung zustär<br>Nicht abmelden müssen Sie sich, wenn Sie innerhalb Deutschlands um<br>Diese teilt der früheren Gemeinde mit, dass Sie umgezogen sind<br>BSB84 Ehringen (Donau) | leichzeitig eine neue Wohnung zu beziehen.<br>fohnung zu beziehen, müssen<br>ndig ist.<br>nziehen. Es genügt, sich bei Ihrer neuen Gemeinde anzumelden.<br>Ort ändern ♪ |

5. Um im Bearbeitungsprozess der von Ihnen gewünschten Leistung fortfahren zu können, benötigen Sie ein Servicekonto.

Verfügen Sie bereits über ein Servicekonto melden Sie sich an dieser Stelle in Ihrem Konto an.

Haben Sie noch kein Servicekonto, können Sie sich an dieser Stelle ein Servicekonto erstellen. Hierfür wird eine E-Mail-Adresse sowie ein von Ihnen gewähltes Passwort benötigt.

|                                               | urchfuehrung/-/aufgaben/process/136928993 | - ê C suten                                                                                                    | - م               | n * ¤ O |
|-----------------------------------------------|-------------------------------------------|----------------------------------------------------------------------------------------------------|-------------------|---------|
| Serviceportal Planungsregister                | Rechnungseingang                          | Deutsch V                                                                                                    | Mein Servicekonte | • •     |
| Serviceportal<br>Baden-Württemberg            |                                           | Infos, Behörden und mehr finden 89584 Eblegen                                                                                                    | (Donau) × Q       |         |
| <u>Startseite</u> $ ightarrow$ Meine Aufgaben |                                           |                                                                                                    |                   |         |
|                                               |                                           | Bitte melden Sie sich an<br>Um fortzufahren benötigen Sie ein Servicekonto. Bitte melden Sie sich mit Ihrem bestehenden Servicekonto an oder registrieren Sie sic<br>⑦ Mit Servicekonto anmelden<br>⑧ Jetzt kostenfrei registrieren | h kostenfrei:     |         |

- 6. Nach erfolgter Anmeldung/Registrierung in Ihrem Servicekonto können Sie Ihren Antrag sowie alle dafür benötigten Dokumente einreichen.
- 7. War Ihre Einreichung des Antrages erfolgreich, erhalten Sie auf Ihrem Behördenkonto bzw. auf dem Postweg eine Antwort/Bestätigung.